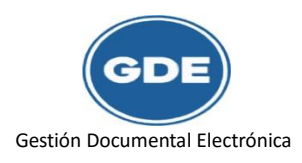

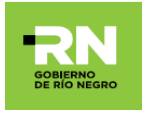

## Tutorial solicitud de licencia por medio de nota firma conjunta.

El siguiente tutorial explicará la solicitud de licencia por medio del documento nota firma conjunta.

Para nuestro ejemplo observaremos que administrativamente involucra 3 sujetos (usuarios), con las siguientes características:

- 1. El solicitante (Martín Rebay).
- 2. El que Autoriza (Silvio Castro Jefe Directo).
- 3. Destinatario (María Paz Malaccorto Directora de RRHH).

Ahora, vamos a ver como se realiza la licencia mediante el Sistema de GDE.

Ingresaremos al Sistema GDE. Una vez ubicados en el Escritorio Único nos dirigiremos al módulo de CCOO (Comunicaciones Oficiales).

| 9                 | ESCRI               | TORIO UNICO -         | GDE RN              |                      |      |              |                       |        | 🚨 MF | REBAY 🍯    | Ir a Escr<br>PF | itorio<br>RVGDEL | Salir .xeuproc |
|-------------------|---------------------|-----------------------|---------------------|----------------------|------|--------------|-----------------------|--------|------|------------|-----------------|------------------|----------------|
| Inicio Datos P    | Personales Confi    | guración 🗍 Admin. No  | tificación Consulta | Usuarios             |      |              |                       |        |      |            |                 |                  |                |
| Tareas            |                     |                       |                     |                      |      |              |                       |        |      | Módulo     | s GDER          | NE               |                |
| Mis Tareas        | Buzón Grupal C      | onfiguración de buzon | es                  |                      |      |              |                       |        |      | Módulo     | Alert           | a Avisr          | oltr           |
|                   |                     |                       | Tareas Pend         | lientes              |      | Prome        | dio de Tareas en días |        |      | CCOO<br>EE | 0               | 0                |                |
| Sistema           | Total               | \$ < 15 días          | <b>\$</b> < 30 días | <b>\$</b> <= 60 días |      | 🗢 <= 60 días | 🗢  > 60 días          | ¢ Acci | on   | GEDO       | 0               | 21               |                |
| CCOO              | 0                   | 0                     | 0                   | 0                    | 0    | 0            | 0                     | ⊳ Ir   |      | TRACK      | 0               | 0                | ⊳              |
| EE                | 1                   | 1                     | 0                   | 0                    | 0    | 13           | 0                     | ⊳ Ir   |      |            |                 |                  |                |
| Mis Supervisa     | ados                |                       |                     |                      |      |              |                       |        |      |            |                 |                  |                |
| Usuario           |                     |                       |                     | CC00                 | ≑ EE | ÷            | GEDO                  | Acción |      |            |                 |                  |                |
| María Belén Pati  | ño (MPATINO)        |                       |                     | 2 🔍                  | 0    |              | 4 🔍                   | Î      |      |            |                 |                  |                |
| Detalle           |                     |                       |                     |                      |      |              |                       |        |      |            |                 |                  |                |
| Presione una tare | ea de un supervisad | o para ver el detalle |                     |                      |      |              |                       |        |      |            |                 |                  |                |

## Dentro de CCOO seleccionaremos "Inicio de Documento"

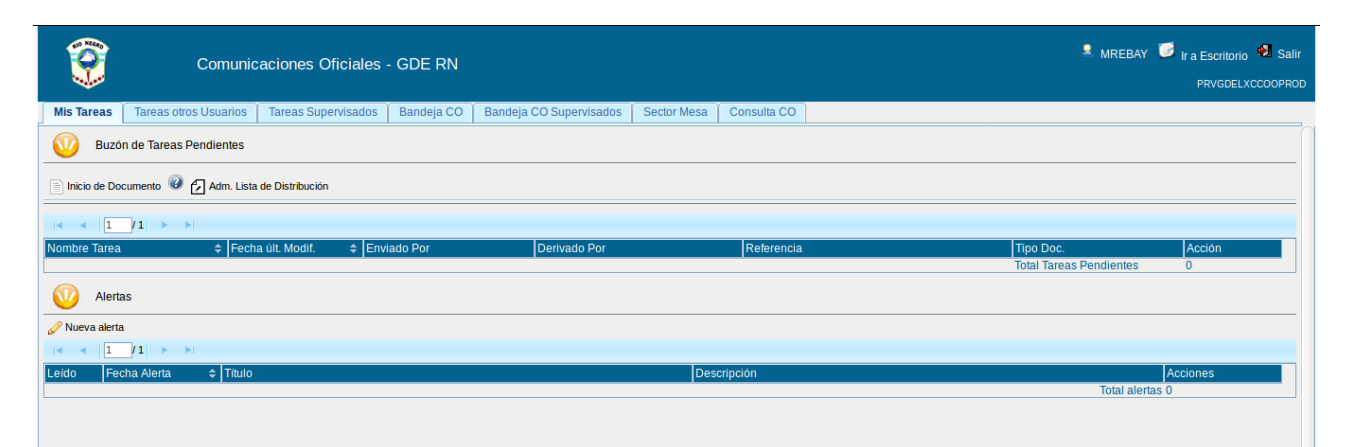

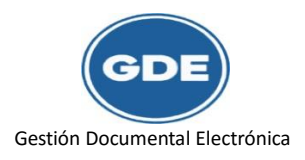

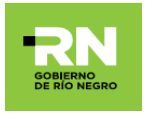

Al visualizarse la ventana elegiremos el documento electrónico correspondiente a *Nota de Firma Conjunta*, presionando sobre la lupa.

| Comu                                                                                                    | inicaciones Oficiales - GDE RN                                                                                                    | REBAY 📁 Ir a Escritorio 🕙 Salir<br>PRVGDELXCCOOPROD |
|----------------------------------------------------------------------------------------------------|----------------------------------------------------------------------------------------------------|-----------------------------------------------------|
| Mis Tareas Tareas otros Usuari                                                                                                    | os 🎽 Tareas Supervisados 🗍 Bandeja CO 📋 Bandeja CO Supervisados 🗍 Sector Mesa 🗍 Consulta CO 📄                                                                                                    |                                                     |
| Buzón de Tareas Pendiente                                                                                                    | 25                                                                                                    |                                                     |
| Inicio de Documento        Inicio de Documento        Image: Inicio de Documento        Image: | Nicar Producción de Documento          Tipo de documento       Descripción del tipo de documento         Documento Electrónico NFC       Percentro         Nota Firma Conjunta       Percentro         Percentro       Percentro         Tarea de Producción       Producción         Mensaje para el Productor del documento       Usuario Productor del documento         Usuario Productor del Documento       Productor del Documento         Usuario Productor del Documento       Productro enviaron         Productor del Documento       Productro enviaron         Quiero recibir un aviso cuando el documento se firme.       Quiero enviar un correo electrónico al receptor de la tarea. | Acción<br>nes 0<br>Acciones<br>ai alertas 0         |

Luego, tenemos las opciones de cargar usuarios firmantes, usuarios destinatarios y la producción del documento.

Para continuar con el ejemplo de los 3 sujetos, al presionar el botón destinatarios cargaremos a la Directora de RRHH que es quien recibe la solicitud autorizada (Si la solicitud no fuera autorizada, el agente solicitante recibirá la misma con un mensaje del que autoriza con el motivo por el cual rechaza el pedido).

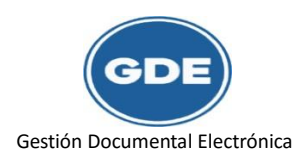

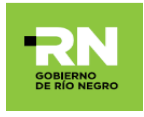

| Con | unicaciones Oficiales - GDE RN                                                                                                    | MREBAY 🐷 Ir a Escritorio 🔁 Salir<br>PRVGDELXCCOCPROD |
|-----|----------------------------------------------------------------------------------------------------|------------------------------------------------------|
|     |                                                                                                    |                                                      |
|     | Iticiai Producción de Documento         Documento         Destinatario         MMALACCORTO         Copia         Copia         Copia         Copia Couta         Para seleccionar un destinatario         Mensaje para         Nota externa         Mensaje         Cargar         Quiero enviar un correo electrónico al receptor de la tarea. | Canceler                                             |

Como ven en la imagen de arriba en destinatario dice MMALACCORTO, eso significa que hemos seleccionado a la Directora de RRHH que es quien una vez que reciba la solicitud autorizada derivará dentro de su área a quien corresponda para realizar el cómputo en el legajo del agente solicitante.

Ahora para la Cargar Usuarios Firmantes nos abrirá una nueva ventana.

| Com | unicaciones Oficiales - GDE R≀        | ۹.,                                                                                    | MREBAY 🥌 Ir a Escritorio 된 Salir<br>PRVGDELXCCOOPROD |
|-----|---------------------------------------|----------------------------------------------------------------------------------------|------------------------------------------------------|
|     |                                       |                                                                                        |                                                      |
|     |                                       |                                                                                        |                                                      |
|     | Iniciar Producción de Documento       |                                                                                        |                                                      |
|     |                                       | Nota Firma Conjunta                                                                    |                                                      |
|     |                                       | Firma Conjunta                                                                         |                                                      |
|     | Tarea de Producción                   | Usuario: Matrim Rebay (MREBAY=MG) Agregar                                              |                                                      |
|     | Mensaje para el Productor del docume  | Usuario Revisor Acción                                                                 |                                                      |
|     | Usuario Productor del Documento       | Guardar                                                                                |                                                      |
|     | Archivos de<br>Trabajo Datos Pro      | pios Cargar Usuarios Producirio Producirio Cancelar entro Producirio Cancelar Cancelar | ]                                                    |
|     | Quiero recibir un aviso cuando el do  | cumento se firme.                                                                      |                                                      |
|     | Quiero enviar un correo electrónico a | al receptor de la tarea.                                                               |                                                      |

En la imagen de arriba, el agente solicitante se carga como *primer* usuario firmante, dado que como solicita la licencia debe ser el primero en firmar. Aquí, una vez que el mismo se encontró en el sistema se selecciona y nos aparecerá el siguiente aviso que abajo veremos:

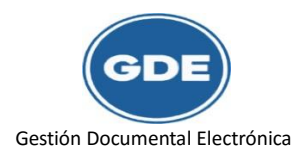

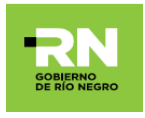

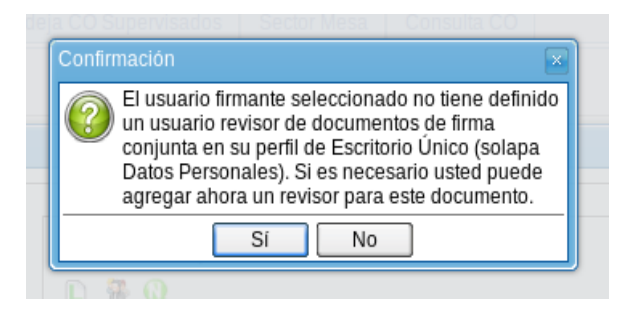

El aviso nos informa que el agente no posee usuario revisor del documento de firma conjunta, ya que en el caso de la licencia no es necesario utilizar un usuario revisor. Consideramos que es un trámite personal que solo requiere la autorización de quien es nuestro jefe, en este caso seleccionaremos *NO*.

Tener en cuenta que si equivocaran algún usuario, desde 200 se pueden borrar y con 200 se elige el orden de firma.

| ſ | Firma Conjunta                                                                                |  | ×       |  |  |  |  |  |
|---|-----------------------------------------------------------------------------------------------|--|---------|--|--|--|--|--|
| 1 | Usuario:                                                                                      |  | Agregar |  |  |  |  |  |
|   | Usuarios seleccionados para firma conjunta                                                    |  |         |  |  |  |  |  |
|   | Usuario Revisor Acción<br>Martín Rebay 👉 🤩 🥝 🧷                                                |  |         |  |  |  |  |  |
|   | *La repartición del último firmante, Martín Rebay - MG, será la que numere este<br>documento. |  |         |  |  |  |  |  |
|   | Guardar Cancelar                                                                              |  |         |  |  |  |  |  |

Ahora, cargaremos el usuario que debe autorizar nuestra licencia.

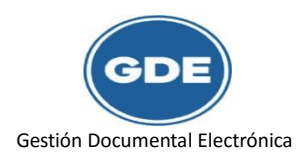

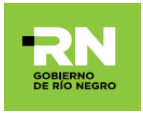

| Com | unicaciones Oficiales - GDE RI                                                                                                    | 4                                                                                                    | * ,                    | MREBAY 🥌 Ir a Escritorio 🗐 Salir<br>PRVGDELXCCOOPROD |
|-----|----------------------------------------------------------------------------------------------------|----------------------------------------------------------------------------------------------------|------------------------|------------------------------------------------------|
|     |                                                                                                    |                                                                                                    |                        |                                                      |
|     |                                                                                                    |                                                                                                    |                        |                                                      |
|     | Inidar Producción de Documento                                                                                                    | Descripción del tipo de documento<br>Nota Firma Conjunta                                                                                                    |                        | Acción<br>ntes 0                                     |
|     | Tarea de Producción<br>Mensaje para el Productor del docume<br>Usuario Productor del Documento<br>Usuario Productor del Documento<br>Marchivos de<br>Marchivos de<br>Marchivos de | Usuario: Stivio Castro (SCASTRO-SM#MG) Agregar<br>Usuarios seleccionados para firma conjunta<br>Usuario Revisor Acción<br>Martin Rebay Acción<br>"La repartición del último firmante, Martín Rebay - MG, será la que numere este<br>documento.<br>Guardar Cancelar | Producirlo<br>yo mismo | Acciones<br>al alertas 0                             |
|     | Quiero recibir un aviso cuando el dor                                                                                                    | umento se firme.<br>Il receptor de la tarea.                                                                                                    |                        |                                                      |

Daremos agregar y se nos cargara debajo de nuestro nombre en la columna usuario

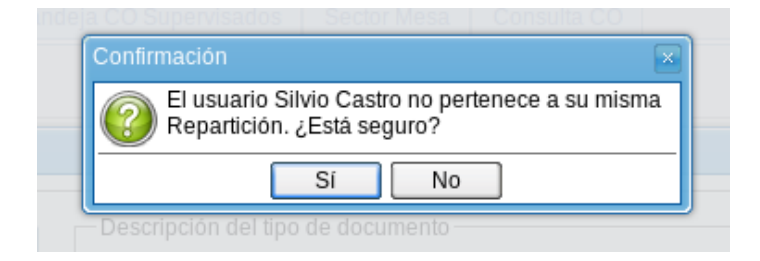

Por lo general al crear las estructuras de GDE como los agentes se encuentran en un área que pertenece a quien nos autoriza, pero no es lo mismo, suele suceder que nos diga (*El usuario ... no pertenece a su misma repartición ¿está seguro?*) aquí le diremos que *SI*, estamos seguros de quien debe autorizarnos.

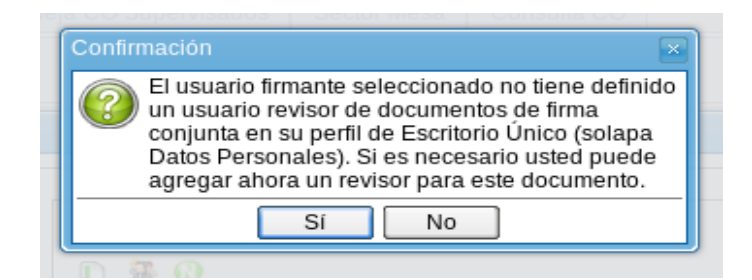

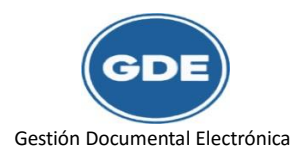

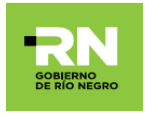

Nuevamente nos indica usuario revisor (si no lo tuviera, puede suceder que lo tenga) si fuera el caso de la foto le diremos que **NO** deseamos agregar un usuario revisor.

| Firma Conjunta                                                                                 |                         | ×       |  |  |  |  |  |  |
|------------------------------------------------------------------------------------------------|-------------------------|---------|--|--|--|--|--|--|
| Usuario:                                                                                       |                         | Agregar |  |  |  |  |  |  |
| Usuarios seleccionados para firma conjunta                                                     |                         |         |  |  |  |  |  |  |
|                                                                                                |                         |         |  |  |  |  |  |  |
| Usuario                                                                                        | Revisor                 | Acción  |  |  |  |  |  |  |
| Martín Rebay                                                                                   |                         | 🔶 🕂 🔕 🥒 |  |  |  |  |  |  |
| Silvio Castro                                                                                  | Silvio Castro 🛛 👇 🕂 😡 🖉 |         |  |  |  |  |  |  |
| *La repartición del último firmante, Silvio Castro - SM#MG, será la que numere este documento. |                         |         |  |  |  |  |  |  |
| Guardar Cancelar                                                                               |                         |         |  |  |  |  |  |  |
|                                                                                                |                         |         |  |  |  |  |  |  |

Cargados los usuarios, el primero es quien solicita y el segundo es quien autoriza, en ese mismo orden se deberá firmar el documento. Le damos clic al botón *guardar*.

| <u>е</u> с                |                                                                                                    | s - GDE RN                                                                                                    | Ir a Escritorio 🗐 Salir               |
|---------------------------|----------------------------------------------------------------------------------------------------|----------------------------------------------------------------------------------------------------|---------------------------------------|
| Mis Tareas Tareas otros U | Producir documento                                                                                                    |                                                                                                    | PROBLACCOOPROD                        |
| Buzón de Tareas Pen       | 88 88                                                                                                    | Referencia Licencia Anual Ordinaria: Rebay                                                                    |                                       |
| inicio de Documento C     | Historial     Erviar     Erviar     Erviar     Erviar     Erviar     Erviar     Erviar     Erviar     Erviar     Erviar     Erviar     Erviar     Erviar     Erviar | Archivos de Trabajo       Archivos Embebidos       Datos Propios         Aplicar plantila <ul> <li></li></ul> | Acción<br>5 0<br>Acciones<br>Iertas 0 |
|                           | Imme.                                                                                                    | Cancelar                                                                                                    |                                       |

Desde el botón "Producir yo mismo" comenzaremos a confeccionar el pedido de licencia.

Para ellos completaremos referencia (recordar que es un campo obligatorio), el cuerpo de la solicitud (dentro de la solapa producción) completado con el texto que nos aparecía en el formulario en papel, que anteriormente completábamos para solicitar la licencia.

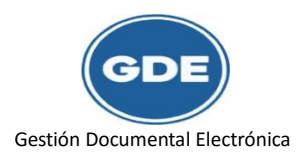

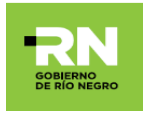

Ahora solo resta ir al botón de "enviar a firmar" para iniciar la última etapa de nuestra solicitud que es: Enviar a firmar.

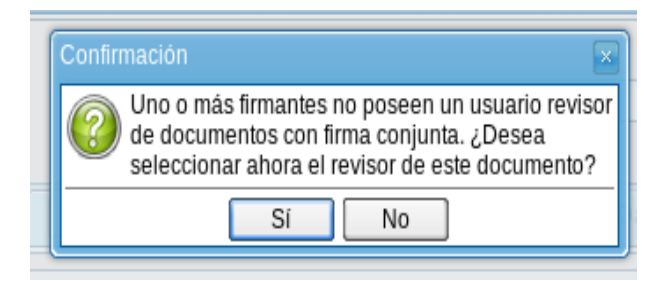

Nuevamente nos informa que uno o más usuarios no poseen usuario revisor, cliqueamos *SI* para agregarlo o *NO* para no hacerlo, nosotros le haremos clic en el botón de *NO*.

Aquí, nos informa que el proceso de firma del documento se inició correctamente, botón **OK** y continuamos.

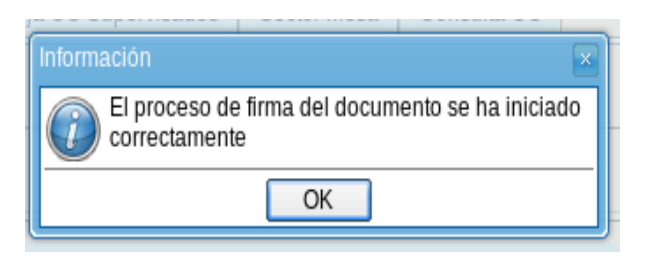

El proceso ha comenzado y podemos ver que en nuestro *Buzón de Tareas Pendientes* tenemos algo para hacer.

| <b>?</b>                  | Comunicaciones Ofic        | iales - GDE RN     |                         |                 |                                | S MREBAY                | Ir a Escritorio Salir<br>PRVGDELXCCOOPROD |
|---------------------------|----------------------------|--------------------|-------------------------|-----------------|--------------------------------|-------------------------|-------------------------------------------|
| Mis Tareas Tareas otros   | Usuarios Tareas Supervis   | sados 🔰 Bandeja CO | Bandeja CO Supervisados | Sector Mesa Con | sulta CO                       |                         |                                           |
| 00 Buzón de Tareas P      | endientes                  |                    |                         |                 |                                |                         |                                           |
| 📄 Inicio de Documento 🕡 ( | Adm. Lista de Distribución |                    |                         |                 |                                |                         |                                           |
|                           |                            |                    |                         |                 |                                |                         |                                           |
| Nombre Tarea              | Fecha últ. Modif.          | Enviado Por        | Derivado Por            |                 | Referencia                     | Tipo Doc.               | Acción                                    |
| Firmar Documento          | 2018-04-03 20:06:56        | Martin Rebay       | Martín Rebay            |                 | Licencia Anual Ordinaria: Reba | Nota Firma Conjunta     | Ejecutar                                  |
|                           |                            |                    |                         |                 |                                | Total Tareas Pendientes | 1                                         |
| 🥨 Alertas                 |                            |                    |                         |                 |                                |                         |                                           |
| 🖉 Nueva alerta            |                            |                    |                         |                 |                                |                         |                                           |
|                           |                            |                    |                         |                 |                                |                         |                                           |
| Leido Fecha Alerta        | ♦ Titulo                   |                    |                         | Descripci       | ón                             |                         | Acciones                                  |
|                           |                            |                    |                         |                 |                                | Total ale               | ertas 0                                   |
|                           |                            |                    |                         |                 |                                |                         |                                           |

¿Cómo nos indica? Con el nombre de la tarea: *Firmar documento, l*a fecha que se inició, a quien se envió y quien lo envía; la referencia que es el *"de que se trata",* el tipo de documento que se nos envió y por último la *acción: ejecutar que* inicia el proceso de firma del mismo.

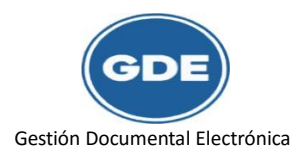

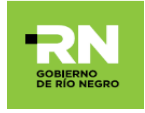

| Firma De Documento                                                                                                    |  |
|----------------------------------------------------------------------------------------------------|--|
| Image: Second second second                                |  |
| Provincia de Río Negro<br>2018-Año del Centenario de la Reforma Universitaria<br>Nota<br>Número: «Número a asignar»                                                                                                    |  |
| Usuario Revisor  Mensaje para revisión  Montage para revisión  Mensaje para revisión  Mensaje para revisión  Mensa |  |
| Quiero recibir un aviso cuando el documento se firme. Quiero enviar un correo electrónico al receptor de la tarea. Cancelar                                                                                                    |  |

Para finalizar el sistema nos ofrece diferentes opciones de firma, de descarga, historial, rechazo de firma, modificar yo mismo.

Concretamos la licencia yendo al botón de "*Firmar con Certificado*". (aquí la firma será la del usuario solicitante).

Una vez firmado, se dirige (mediante el sistema) al buzón de tareas pendientes de CCOO de nuestro superior para que firme de la misma manera que nosotros lo hemos hecho. Si este efectiviza la firma, la licencia automáticamente le aparece a nuestro destinatario, si este no autoriza, nos aparecerá en el módulo de CCOO del solicitante, dentro del buzón de tareas pendientes con el nombre de rechazo que al ejecutar se abrirá con un sobre que parpadea y nos dirá el motivo del rechazo.